## **DAFTAR GAMBAR**

| Gambar 3.1 Diagram Konteks E-Learning1                    | 13 |
|-----------------------------------------------------------|----|
| Gambar 3.2 Flowchart Level Mahasiswa1                     | 14 |
| Gambar 3.3 Flowchart Level Dosen                          | 15 |
| Gambar 3.4 Flowchart Level Admin                          | 16 |
| Gambar 3.5 Tampilan Login 1                               | 17 |
| Gambar 3.6 Tampilan Quiz Pada Level Dosen 1               | 17 |
| Gambar 3.7 Tampilan Materi Pada Level Dosen 1             | 17 |
| Gambar 3.8 Tampilan Tugas Pada Level Dosen 1              | 18 |
| Gambar 3.9 Tampilan Reset akun pada level admin 1         | 18 |
| Gambar 3.10 Tampilan Mengatur User Pada Level Admin 1     | 18 |
| Gambar 3.11 Tampilan Quiz Pada Level Admin 1              | 19 |
| Gambar 3.12 Halaman Materi Pada Level Mahasiswa1          | 19 |
| Gambar 4.1 Halaman Login2                                 | 20 |
| Gambar 4.2 Tampilan Menu Navigasi Pada Level Admin2       | 20 |
| Gambar 4.3 Tampilan Untuk Menambahkan Mahasiswa2          | 21 |
| Gambar 4.4 Penampilan ketika menambahkan mahasiswa        | 21 |
| Gambar 4.5 Tampilan Untuk Mereset Akun Mahasiswa2         | 22 |
| Gambar 4.6 Tampilan Menambahkan Akun Dosen2               | 22 |
| Gambar 4.7 Tampilan Menambahkan Dosen2                    | 23 |
| Gambar 4.8 Tampilan Menambahkan Kelas2                    | 23 |
| Gambar 4.9 Halaman Menu Utama Pada Level Dosen            | 24 |
| Gambar 4.10 Tampilan Mengupload Materi2                   | 24 |
| Gambar 4.11 Tampilan Untuk Menambah Jadwal Upload Materi2 | 25 |
| Gambar 4.12 Tampilan Upload Materi2                       | 25 |
| Gambar 4.13 Tampilan Membuat Tugas Pada Dosen2            | 26 |
| Gambar 4.14 Tampilan Membuat Tugas2                       | 26 |
| Gambar 4.15 Halaman Quiz Pada Level Dosen2                | 27 |
| Gambar 4.16 Tampilan Form Jadwal Quiz2                    | 27 |
| Gambar 4.17 Tampilan Membuat Soal Quiz2                   | 28 |
| Gambar 4.18 Tampilan Kelas Quiz2                          | 28 |
| Gambar 4.19 Tampilan Aktivasi Quiz2                       | 29 |
| Gambar 4.20 Halaman Menu Utama Pada Level Mahasiswa       | 29 |

| Gambar 4.21 Tampilan Materi Pada Level Mahasiswa | 30 |
|--------------------------------------------------|----|
| Gambar 4.22 Tampilan Tugas Pada Level Mahasiswa  | 30 |
| Gambar 4.23 Tampilan Quiz Pada Level Mahasiswa   | 31 |
| Gambar 4.24 Tampilan Quiz                        | 31 |
| Gambar 4.25 Tampilan Quiz                        | 32 |